### V tem prispevku

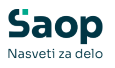

# JAVNI SEKTOR - KPVIZ -Dopolnitve za izplačilo povečanega in zmanjšanega obsega pedagoškega dela dopolnitev z dne 28.1.2025

Zadnja sprememba 31/01/2025 7:50 am CET | Objavljeno 23/01/2025

V Uradnem listu RS, št. 99, z dne 25.11.2024 se v 15. členu spreminjajo faktorji za izračun povečane učne obveznosti.

Faktorji za obračun povečane učne obveznosti znašajo od 1,75 do 2,27 in sicer:

- faktor 1,75 za učitelje ali druge strokovne delavce, za katere velja od 30- do 35-urna predpisana tedenska učna obveznost,
- faktor 1,84 za učitelje ali druge strokovne delavce, za katere velja od 23- do 29-urna predpisana tedenska učna obveznost,
- faktor 2,10 za učitelje ali druge strokovne delavce, za katere velja od 19- do 22-urna predpisana tedenska učna obveznost,
- faktor 2,27 za predavatelje na višji strokovni šoli in za učitelje ali druge strokovne delavce, za katere velja predpisana tedenska učna obveznost v obsegu manj kot 19 ur.

Za obračun zmanjšane tedenske učne obveznosti ostajajo faktorji isti, kot so bili do sedaj (od 1,00 do 1,30).

### OPOZORILO!!!

Navodilo, ki sledi je pomembno za vse šole, razen za tiste, katere dodatke (šifra za JS D070) za povečan in zmanjšan obseg pedag. obveznosti obračunavate in izplačujete od mesečnega obsega realiziranih ur (dejansko opravljenih ur povečane oz. zmanjšane obveznosti - Na podlagi dopisa ter dodatnega pojasnila Ministrstva za izobraževanje, znanost in šport, št. 6030-8/2022/1, z dne 3.3.2022.

### Kako lahko najhitreje preverimo, ali dodatke z šifro za JS D070 obračunavamo na podlagi dejansko

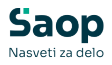

# opravljenih (realiziranih ur)?

V sistemu obračuna (**Šifranti...Sistem obračuna...Vrste obračuna**) si sortirate preglednico Vrste obračuna glede na podatek **Šifra JS**. Vpišite šifro JS D070 in kliknite na lupo za iskanje po kriteriju.

| Vrste obraču   | na<br>Šifra 15 D070          |                |             |                       |              |            |   |     |          | ۲    |
|----------------|------------------------------|----------------|-------------|-----------------------|--------------|------------|---|-----|----------|------|
| % pr. stroškov | •                            | % pr. stroškov | •           | %                     | pr. stroškov | •          |   | . 1 |          | -21  |
| ¥.             | ¥.                           | ¥.             |             | Fil                   |              | Vel.       |   |     |          |      |
| Vrsta obračuna | Naziv vrste obračuna         |                | KPVIZ - upo | števa se polni znesek | Grupa        | 🔺 Šifra JS |   | Ja  | vna dela | G    |
| 090            | Dežurstvo - poračun          |                | N           |                       | 1            | 0900       | - | N   |          |      |
| 011            | Dežurstvo-dela prost dan-    | nočno          | N           |                       | 1            | O110       |   | N   |          |      |
| O10            | Dežurstvo - nedelja nočno    |                | N           |                       | 1            | O 100      |   | N   |          |      |
| 009            | Dežurstvo-dela prost dan     |                | N           |                       | 1            | O090       |   | N   |          |      |
| 008            | Dežurstvo - nedelja          |                | N           |                       | 1            | O080       |   | N   |          |      |
| 007            | Dežurstvo - nočno            |                | N           |                       | 1            | 0070       |   | N   |          |      |
| 006            | Dežurstvo                    |                | N           |                       | 1            | O060       |   | N   |          |      |
| N04            | Neplačana odsotnost - sta    | vka            | N           |                       | 5            | N040       |   | N   |          |      |
| N03            | Nepl. odsotnost - strok. izi | obr            | N           |                       | 5            | N030       |   | N   |          |      |
| N02            | Neplačana odsotnost-neop     | pravič.        | N           |                       | 5            | N020       |   | N   |          |      |
| N01            | Neplačana odsotnost-opra     | IV.            | N           |                       | 5            | N010       |   | N   |          | Π.   |
| <              |                              |                |             |                       |              |            |   |     |          | >    |
| 50             | Aktivni Pripor               | noðki          |             |                       |              |            |   |     | te z     | apri |

Na ta način so v preglednici Vrst obračuna prikazane vse vrste obračuna, katere uporabljate za obračun povečanega in zmanjšanega obsega pedagoškega dela.

| Saop Obra      | ačun plač zaposlenih - Demo | )              |             |                       |              |   |            |        |               | -   |          | ;      | ×    |
|----------------|-----------------------------|----------------|-------------|-----------------------|--------------|---|------------|--------|---------------|-----|----------|--------|------|
| Vrste obrač    |                             |                |             |                       |              |   |            |        | 🌆 🔶           | 1 🔒 | <b>B</b> | R   9  | ۶    |
|                | Šifra JS D070               |                |             |                       |              |   |            | Q 50 🗧 | ] 🗌 Vsi zapis | i 🗋 | P        |        | Ø    |
| % pr. stroškov | •                           | % pr. stroškov | -           | %                     | pr. stroškov | • |            | €      |               |     |          |        |      |
| Y              | Ya                          | E              |             | E                     |              | E |            |        |               |     |          |        |      |
| Vrsta obračur  | na Naziv vrste obračuna     |                | KPVIZ - upo | števa se polni znesek | Grupa        | ī | 🔺 Šifra JS |        |               |     | Javna    | a dela | Gi A |
| D21            | Pov.pedag.obveznost-ŠOLA    |                |             |                       |              |   | D070       |        |               |     |          |        |      |
| D22            | Zm.obseg pedag.dela-ŠOLA-   | 1,00           | N           |                       | 1            |   | D070       |        |               |     | N        |        |      |
| D24            | Pov.pedag.obveznost-ŠOLA    | -1,05          | N           |                       | 1            |   | D070       |        |               |     | Ν        |        |      |
| D25            | Pov.pedag.obveznost-ŠOLA    | -1,20          | N           |                       | 1            |   | D070       |        |               |     | Ν        |        |      |
| D26            | Zm.obseg pedag.dela-ŠOLA-   | 1,05           | N           |                       | 1            |   | D070       |        |               |     | Ν        |        |      |
| D27            | Zm.obseg pedag.dela-ŠOLA-   | 1,20           | N           |                       | 1            |   | D070       |        |               |     | N        |        |      |
| D28            | Zm.obseg pedag.dela-ŠOLA-   | -1,30          | N           |                       | 1            |   | D070       |        |               |     | N        |        |      |
| D29            | Pov.pedag.obveznost-ŠOLA    | -1,30          | N           |                       | 1            |   | D070       |        |               |     | Ν        |        |      |
| D63            | Pov.pedag.obveznost-porač   | un             | N           |                       | 1            |   | D070       |        |               |     | Ν        |        |      |
| D65            | Nadomeščanja                |                | N           |                       | 1            |   | D070       |        |               |     | N        |        |      |
|                |                             |                |             |                       |              |   |            |        |               |     |          |        | ~    |
| <              |                             |                |             |                       |              |   |            |        |               |     |          | ,      | ·    |
| 13             | Aktivni Pripomo             | ðki            |             |                       |              |   |            |        |               |     | 1        | 🔁 Zap  | pri  |
| Skrhnik        | 001                         |                |             |                       |              |   |            |        |               |     |          |        |      |

Predlagamo, da se postavite na eno šifro, katero najpogosteje uporabljate za obračun povečanega obsega pedagoške obveznosti in kliknete na drugo ikono Popravi zapis.

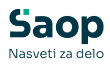

| Grupa<br>1       |
|------------------|
| Grupa<br>1<br>1  |
| Grupa            |
| Grupa<br>1<br>1  |
| 1                |
| 1                |
|                  |
| 1                |
| 1                |
| 1                |
| 1                |
| 1                |
| 1                |
| 1                |
| 1                |
| 1<br>1<br>1<br>1 |

Na prvem zavihku **Splošno** preverite, ali imate pri podatku **KPVIZ upošteva se polni znesek** KLJUKICO in vpisano **šifro osnove pri podatku KPVIZ** – osnova zap., tako kot je prikazano na spodnji sliki.

Če imate pri teh dveh podatkih nastavitev, kot je prikazana na spodnji sliki smatrajte to obvestilo kot brezpredmetno in ne izvajajte postopka, ki sledi!

Trenutnih nastavitev, ki jih imate v šifrantu ne spreminjate, temveč nastavitve potrdite in oddajte zahtevek na portal za vsebinsko podporo, da vas kontaktira Seyfor svetovalec.

Kljukica na tej nastavitvi pomeni, da obračunavate vrste obračuna D070 na podlagi dejanskih ur, zato dopolnitve, ki sledijo v navodilu za vas niso ustrezne!

| Vrste obračuna                          |                  |                                          |                             | ·J | l      | ☆     | ٦   |     |
|-----------------------------------------|------------------|------------------------------------------|-----------------------------|----|--------|-------|-----|-----|
| Šifra vrste obračuna D21                | Aktiven          | V                                        |                             |    |        |       |     |     |
| Naziv vrste obračuna Pov.pedag.ob       | veznost-ŠOLA-1,  | 00                                       | Ŧ                           |    |        |       |     |     |
| Številka za razvrščanje 0               |                  |                                          |                             |    |        |       |     |     |
| Splošno Prenos iz posrednega vnosa      | Analitika Izraču | un Kontiranje Opo <u>m</u> be            |                             |    |        |       |     |     |
| Šifra grupe obračuna                    | 1 💌              | Bruto izplačilo v breme izplačevalca     |                             |    |        |       |     |     |
| Šifra vrste izplačila v javnem sektorju | D070 ···         | Delovna uspešnost zaradi povečane pedago | ške oziroma učne obveznosti |    |        |       |     |     |
| Javna dela                              | <u> </u>         |                                          |                             |    |        |       |     |     |
| Vedno v obračunu                        | $\checkmark$     |                                          |                             |    |        |       |     |     |
| Izloči iz 1-74P/M                       | -                |                                          |                             |    |        |       |     |     |
| Ne upoštevaj pri izračunu razlike do    | Ē                |                                          |                             |    |        |       |     |     |
| nai.osnove za prispevke                 |                  |                                          |                             |    |        |       |     |     |
| KPVIZ - upošteva se polni znesek        | RPVIZ -          | osnova zap. 046 St.ur pov.obsega         | ped.dela-1,00               |    |        |       |     |     |
|                                         |                  |                                          |                             |    |        |       |     |     |
| Mat. stroski in drugi osebni preje      | emki             |                                          |                             |    |        |       |     |     |
| Vrsta drugega prejemka                  |                  | <b>v</b>                                 |                             |    |        |       |     |     |
| Šifra materialnega stroška              |                  |                                          |                             |    |        |       |     |     |
| Vrsta prejemka DOH                      |                  |                                          |                             |    |        |       |     |     |
| Šifra REK                               | B01 – Plača      |                                          |                             |    |        |       | •   |     |
|                                         | 1001             |                                          |                             |    |        |       |     |     |
| Tiskanje zbirnikov                      |                  |                                          |                             |    |        |       |     |     |
| Sifra grupe obracuna za zbirnike        | · · · · · ·      |                                          |                             |    |        |       |     |     |
| Obdelava M-4/M-8                        |                  |                                          |                             |    |        |       |     | 5   |
| Grupa M4                                | R - redno delo   | •                                        |                             |    |        |       |     |     |
|                                         |                  |                                          | _                           |    |        |       |     | _   |
| Sifra vzroka zadrzanosti ZZZS           | l                |                                          | <u> </u>                    |    |        |       |     |     |
| Private vir                             |                  |                                          |                             |    |        |       |     |     |
|                                         |                  |                                          |                             |    |        | _     |     |     |
| Delitev po virin financiranja I         | SPAP             |                                          |                             |    |        |       |     |     |
|                                         |                  |                                          |                             | >  | < Opus | iti 🗸 | Pot | rdi |
| Skrbnik 001                             |                  |                                          |                             |    |        |       |     | 1   |

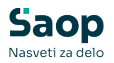

Za vse ostale stranke pa velja, da zaradi spremenjenih faktorjev povečane učne obveznosti izvedete naslednje dopolnitve ...

Na osnovnem meniju v programu za Obračuna plač izberete Šifranti... Sistem obračuna...<u>Nazivi osnov obračuna...</u>

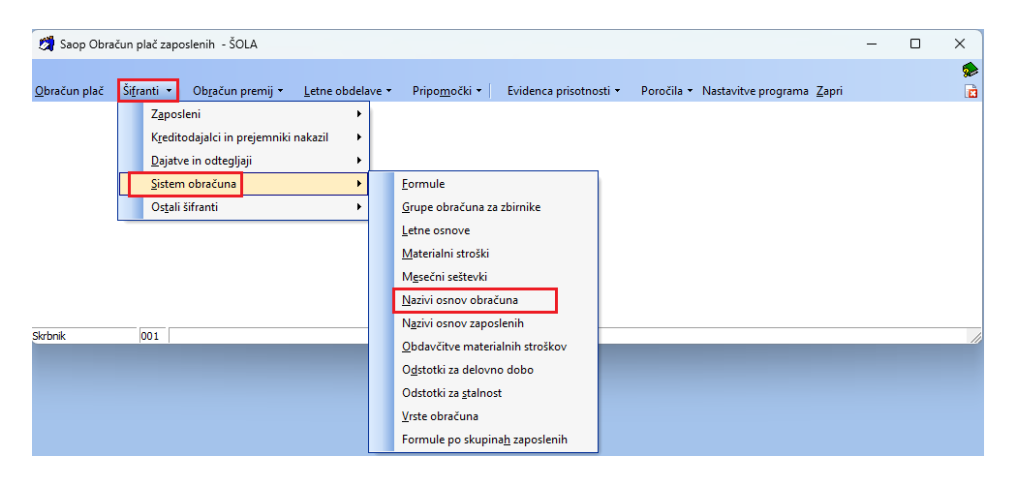

Preglednico Osnov obračuna si sortirate po Šifri.

| Saop Obr<br>Nazivi osno | ačun plač zaposlenih - SOLA<br>v obračuna 🛛 🖬 🙀 | - D           | ×    |
|-------------------------|-------------------------------------------------|---------------|------|
| Šifra                   | 🔍 50 📑 🗖 Vsi zi                                 | apisi 🗎 📓     | Ø    |
| 🔻 Šifra                 | Naziv osnove obračuna                           | Na obr. listu |      |
| 002                     | točke za POD                                    |               |      |
| 003                     | točke za POD                                    |               |      |
| 004                     | % poračuna mes.                                 |               |      |
| 005                     | poračun od                                      |               |      |
| 006                     | poračun do                                      |               |      |
| 007                     | POVPREČNA PLAČA RS                              |               |      |
| 008                     | MESEČNI FOND UR                                 |               |      |
| 009                     | boniteta - izobraževanje                        |               |      |
| 021                     | Prehrana na dan                                 | če ni 0       |      |
| 022                     | % dodatka za pripr. na domu                     | če ni 0       |      |
| 023                     | Indeks za usklajevanje nadom.                   | če ni 0       |      |
| 024                     | Kilomet.za prevoz na d. do ur.                  | če ni 0       |      |
| 025                     | Terenski dodatek do uredbe                      | če ni 0       |      |
| 026                     | Nadom. za ločeno življpreh.                     | če ni 0       |      |
| 027                     | Terenski dodatek                                | če ni 0       |      |
| 030                     | Število del. tednov - POUK                      | če ni 0       |      |
| 031                     | % poveč.obsega ped.dela - 100                   | če ni 0       |      |
| 032                     | % poveč.obsega ped.dela - 105                   | če ni 0       |      |
| 033                     | % poveč.obsega ped.dela - 120                   | če ni 0       |      |
| 034                     | % poveč.obsega ped.dela - 130                   | če ni 0       |      |
| 035                     | Število del.tednov - POLNO                      | če ni 0       |      |
| 036                     | Urna osninter.dej                               | če ni 0       |      |
| 037                     | Urna osnova NPZ                                 | ne            |      |
| 038                     | Urna osnova varstvo vozačev                     |               |      |
| 090                     | Osnovna plača-dec.pret.leta                     |               |      |
|                         |                                                 |               |      |
| 25                      | Aktivni                                         | 🔁 Z           | apri |

(osnove na sliki so testne in se lahko razlikujejo od vaših, namenjene so zgolj prikazu osnov od 031 do 034)

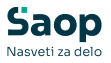

S pomočjo drsnika se pomikamo po nazivih osnov in preverimo ali imamo proste šifre **od 071 do vključno 074**.

Zaradi sprememb bo potrebno uvoziti dodatne osnove obračuna, katere boste potrebovali za vnos % zmanjšanega obsega pedagoškega dela.

Če imate pri vas te šifre osnov zasedene (od 071 do 074), je potrebno, da oddate zahtevek na portal, da vas kontaktiramo Svetovalci Seyfor.

V takem primeru komplet navodilo, ki sledi, smatrajmo kot brezpredmetno in s postopkom ne nadaljujemo.

V nasprotnem primeru sledimo navodilu v nadaljevanju.

Šifrant osnov obračuna zaprete.

### Uvoz osnov obračuna

Na spodnji povezavi se nahaja dostop do datoteke OPZNaziviOsnovObr.txt @

Vsebino priponke shranite na računalnik na naslednji način: Odprete povezavo na nazive osnov obračuna. Izberete **Datoteka (File)...Shrani kot (Save as)**...(spodnja slika) ali se postavite na povezavo in z desnim klikom izberete Shrani ciljno vsebino kot.

| 📕 Shrani kot                                                                |                   |                  |             |                           |                              |          | $\times$ |
|-----------------------------------------------------------------------------|-------------------|------------------|-------------|---------------------------|------------------------------|----------|----------|
| $\leftarrow$ $\rightarrow$ $\checkmark$ $\uparrow$ $\bigcirc$ Ta računalnik | > Lokalni disk (0 | C:) > Uvoz osnov |             | ~ C                       | Preišči Uvoz osno            | DV       | P        |
| Organiziraj 🔻 Nova mapa                                                     |                   |                  |             |                           |                              | ≣ •      | 3        |
| 🔀 Videoposnetki                                                             | * Ime             | ^                |             | Datum spremembe           | Vrsta                        | Velikost |          |
| 늘 Posnetki zaslona                                                          |                   |                  | Vašemu iska | nju ne ustreza noben elen | ient.                        |          |          |
| 🚞 navodila                                                                  |                   |                  |             |                           |                              |          |          |
| 늘 Povečan zmanjšan obseg                                                    |                   |                  |             |                           |                              |          |          |
| 늘 icenter                                                                   |                   |                  |             |                           |                              |          |          |
|                                                                             | _                 |                  |             |                           |                              |          |          |
| > 📮 Ta računalnik                                                           |                   |                  |             |                           |                              |          |          |
| > 🔌 Omrežje                                                                 |                   |                  |             |                           |                              |          |          |
| Ime datoteke: OPZNaziviOsnovObr                                             |                   |                  |             |                           |                              |          | ~        |
| Vrsta datoteke: Besedilni dokumenti (*.t                                    | bxt)              |                  |             |                           |                              |          | ~        |
| ∧ Skrij mape                                                                |                   |                  | Kodiranje:  | ANSI                      | <ul> <li>✓ Shrani</li> </ul> | Preklič  | i        |

Imena datoteke **<u>OPZNaziviOsnovObr</u>** ne spreminjate. Shranite.

Postopek uvoza vsebine datoteke v program OPZ:

V Šifranti...Sistem obračuna...Nazivi osnov obračuna...kliknete na

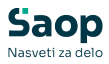

### ikono za Uvoz podatkov.

| Šifra     | 🔍 50 🕂 🗌 Vsi zapi              | si 📔 🗳        | Ŗ |
|-----------|--------------------------------|---------------|---|
| 🔻 Šifra 💦 | Naziv osnove obračuna          | Na obr. listu | T |
| 02        | točke za POD                   |               |   |
| 03        | točke za POD                   |               |   |
| 04        | % poračuna mes.                |               |   |
| 05        | poračun od                     |               |   |
| 06        | poračun do                     |               |   |
| 07        | POVPREČNA PLAČA RS             |               |   |
| 08        | MESEČNI FOND UR                |               |   |
| 09        | boniteta - izobraževanje       |               |   |
| 21        | Prehrana na dan                | če ni 0       |   |
| 22        | % dodatka za pripr. na domu    | če ni 0       |   |
| 23        | Indeks za usklajevanje nadom.  | če ni 0       |   |
| )24       | Kilomet.za prevoz na d. do ur. | če ni 0       |   |
| 25        | Terenski dodatek do uredbe     | če ni 0       |   |
| )26       | Nadom. za ločeno življpreh.    | če ni 0       |   |
| 27        | Terenski dodatek               | če ni 0       |   |
| 30        | Število del. tednov - POUK     | če ni 0       |   |
| 31        | % poveč.obsega ped.dela - 100  | če ni 0       |   |
| 32        | % poveč.obsega ped.dela - 105  | če ni 0       |   |
| 33        | % poveč.obsega ped.dela - 120  | če ni 0       |   |
| )34       | % poveč.obsega ped.dela - 130  | če ni 0       |   |
| 35        | Število del.tednov - POLNO     | če ni 0       |   |
| 36        | Urna osninter.dej              | če ni 0       |   |
| 37        | Urna osnova NPZ                | ne            |   |
| 38        | Urna osnova varstvo vozačev    |               |   |
| 90        | Osnovna plača-dec.pret.leta    |               |   |
|           |                                |               |   |

(slika je informativna, namenjena zgolj prikazu uvoza osnov)

Izberete pot, kamor ste predhodno shranili datoteko. **POMEMBNO** je, da za uvoz osnov obračuna izberete datoteko **OPZNaziviOsnovObr.txt.** Konverzija iz – pustite kar vam program predlaga, Način prenosa – izberite **Dodajanje in popravljanje zapisov** in **Potrdite**.

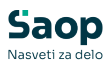

| _               |                    |                |                   |   |                    |          |                |
|-----------------|--------------------|----------------|-------------------|---|--------------------|----------|----------------|
| 📓 Saop Šifranti | i - ŠOLA           |                |                   |   |                    | $\times$ |                |
| UVOZ Nazivov    | osnov obraču       | na             |                   |   | *                  | 🖻 🎭      |                |
|                 |                    |                |                   |   |                    |          |                |
| Uvozna datoteka | 1                  |                |                   |   | <u>@</u>           |          |                |
| Konverzija iz   | 852 (LATIN 2)      | -              |                   |   |                    | _        |                |
|                 | Način prenosa      |                |                   |   |                    |          |                |
|                 | Odajanje i         | n popravljanje | zapisov           |   |                    |          |                |
|                 | C com dada         |                |                   |   |                    |          |                |
|                 | U Samo dodaj       | janje zapisov  |                   |   |                    |          |                |
| 🖄 Odpiranje     |                    |                |                   |   |                    |          | ×              |
| lšči v:         | 📒 Uvoz osnov       |                |                   | - | 🗢 🗈 💣 🎰            | -        |                |
| •               |                    | ^              |                   | _ |                    | h a      | Marta          |
|                 |                    | )()            |                   |   | Datum spremem      | ibe      | Vrsta          |
| Osnovno         |                    | JsnovObr       |                   |   | 15. 01. 2025 13:35 | )        | Dokument       |
|                 |                    |                |                   |   |                    |          |                |
| Namizie         |                    |                |                   |   |                    |          |                |
|                 |                    |                |                   |   |                    |          |                |
|                 |                    |                |                   |   |                    |          |                |
| Knjižnice       |                    |                |                   |   |                    |          |                |
|                 |                    |                |                   |   |                    |          |                |
| Ta računalnik   |                    |                |                   |   |                    |          |                |
| <u> </u>        |                    |                |                   |   |                    |          |                |
| Omrežie         |                    |                |                   |   |                    |          |                |
| 01110140        |                    |                |                   |   |                    | -        |                |
|                 |                    |                |                   |   |                    |          |                |
|                 | Ime datoteke:      | OPZNazivi      | DsnovObr          |   |                    |          | Odpn           |
|                 | Vrsta datotek:     |                |                   |   |                    | -        | Prekliči       |
|                 |                    |                |                   |   |                    |          |                |
| 🎽 Saop          | Šifranti - ŠOLA    |                |                   |   |                    |          | ×              |
| UVOZ N          | azivov osnov o     | obračuna       |                   |   |                    | <u>√</u> | e 🐟            |
|                 |                    | o o a o a ma   |                   |   |                    | <u> </u> | <u></u>        |
| Uvozna          | datoteka C:\Uvoz   | osnov\OPZNa    | aziviOsnovObr.t   | d |                    | 0        | 1              |
| Kon             | verzija iz 852 (LA | TIN 2) 🔻       |                   |   |                    |          | -              |
|                 | ,<br>Način p       | orenosa        |                   |   |                    |          |                |
|                 | Do                 | dajanje in pop | ravljanje zapisov |   |                    |          |                |
|                 |                    |                |                   |   |                    |          |                |
|                 | C Sar              | no dodajanje : | zapisov           |   |                    |          |                |
|                 |                    |                |                   |   |                    |          |                |
|                 |                    |                |                   |   |                    |          |                |
|                 |                    |                |                   |   |                    |          |                |
|                 |                    |                |                   |   | Х <u>О</u> ри      | isti 🗸 🤅 | <u>P</u> otrdi |
| Skrbnik         | 001                |                |                   |   |                    |          | 11             |
|                 |                    |                |                   |   |                    |          |                |

Izpiše se Dnevnik prenosa.

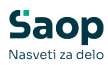

| nevn | ik prenosa                                              |                |      |        | Prikaži informacije                 |   | × 🖬      | 8       | <b>e</b> |
|------|---------------------------------------------------------|----------------|------|--------|-------------------------------------|---|----------|---------|----------|
| Opis |                                                         |                | ٩    | -<br>- | Prikaži opozorila<br>Prikaži napake |   | Velikost | vrstice | 1        |
| •    | Opis                                                    |                |      |        |                                     |   |          |         |          |
| 1    | Uvoz OPZNaziviOsnovObr.                                 |                |      |        |                                     |   |          |         |          |
| 2    |                                                         |                |      |        |                                     |   | -        |         |          |
| 3    | NAPAKE IN OPOZORILA NA PODATKIH IZ DATOTEKE UVOZA       |                |      |        |                                     |   |          |         |          |
| 4    | 7Č TMP DODATEA USPRINA DODATEA                          | 0.00MP3        |      |        |                                     |   | -        |         |          |
| 6    |                                                         | OFOLIDA        |      |        |                                     |   | -        |         |          |
| 7    |                                                         |                |      |        |                                     |   | -        |         |          |
| 8    | STATISTIKA UVOZA - C:\Uvoz osnov\OPZNaziviOsnovObr.txt. |                |      |        |                                     |   |          |         |          |
| 9    | Prečitani zapisi: 8                                     | *Napačni zapis | i, k | i se   | niso uvozili:                       | 0 |          |         |          |
| 10   | Zapisani zapisi: 8                                      | Napačni zapis  | i, k | i sc   | se uvozili:                         | 0 |          |         |          |
| 11   |                                                         |                |      |        |                                     |   | -        |         |          |
|      |                                                         |                |      |        |                                     |   |          |         |          |
|      |                                                         |                |      |        |                                     |   |          |         | ~-       |

#### Zapremo.

Odpre se naslednje okno (uvoz Prevodov), kjer izberemo Opusti, ker prevodov ne bomo uvažali.

| 💋 Saop Šifranti - ŠOLA                                                                                                    | ×                                 |
|----------------------------------------------------------------------------------------------------|-----------------------------------|
| UVOZ Prevodov nazivov osnov obračuna                                                                                                    | 📩 📩 🛸                             |
| Uvozna datoteka<br>Konverzija iz 852 (LATIN 2) 💌<br>Način prenosa<br><ul> <li>Dodajanje in popravljanje zapisov</li> <li>Samo dodajanje zapisov</li> </ul> | e                                 |
|                                                                                                    | X <u>O</u> pusti √ <u>P</u> otrdi |

Uvožene podatke lahko preverimo v šifrantu Nazivov osnov obračuna - Na osnovnem meniju v programu za Obračuna plač izberete **Šifranti... Sistem obračuna...Nazivi osnov obračuna...** 

Na vrstah osnov obračuna, katere uporabljamo za obračun povečanega obsega dela so se zgolj nazivi osnov preimenovali, dodale pa so se tudi nove vrste obračuna od 071 do 074, katere bomo potrebovali za vnos novih % za namen obračuna zmanjšanega obsega pedag.dela.

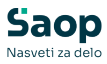

| Nazivi osnov obračuna       Image: Arrow obračuna       Image: Arrow obračuna       Na obračuna         Šifra       Naziv osnove obračuna       Na obračuna       Na obračuna       Na obračuna         002       točke za POD       00       00       00         003       točke za POD       00       004       % poračuna mes.       005         005       poračun od       005       007       POVPREČNA PLAČA RS       008       MESEČNI FOND UR       009       001 teta - izobraževanje       021       Prehrana na dan       če ni       022       % dodatka za pripr. na domu       če ni       022       % dodatka za pripr. na domu       če ni | Image: Page         Image: Page         Image: Page <thimage: page<="" th=""> <thimage: page<="" th=""></thimage:></thimage:> |
|----------------------------------------------------------------------------------------------------|----------------------------------------------------------------------------------------------------|
| Šifra     Naziv osnove obračuna     Na ol       002     točke za POD     003     točke za POD       003     točke za POD     004     % poračuna mes.       005     poračun od     006     006       007     POVPREČNA PLAČA RS     008       008     MESEČNI FOND UR     009       001     Prehrana na dan     če ni       022     % dodatka za pripr. na domu     če ni                                                                                                    | r. listu                                                                                                    |
| ▼ Šifra     Naziv osnove obračuna     Na ol       002     točke za POD     003       004     % poračuna mes.     005       005     poračun od     006       007     POVPREČNA PLAČA RS     008       009     boniteta - izobraževanje     021       021     Prehrana na dan     če ni       022     % dodatka za pripr. na domu     če ni                                                                                                    | or. listu                                                                                                    |
| 002         točke za POD           003         točke za POD           004         % poračuna mes.           005         poračun od           006         poračun do           007         POVPREČNA PLAČA RS           008         MESEČNI FOND UR           009         boniteta - izobraževanje           021         Prehrana na dan           022         % dodatka za pripr. na domu                                                                                                    |                                                                                                    |
| 003         točke za POD           004         % poračuna mes.           005         poračun od           006         poračun do           007         POVPREČNA PLAČA RS           008         MESEČNI FOND UR           009         boniteta - izobraževanje           021         Prehrana na dan         če ni           022         % dodatka za pripr. na domu         če ni                                                                                                    |                                                                                                    |
| 004       % poračuna mes.         005       poračun od         006       poračun do         007       POVPREČNA PLAČA RS         008       MESEČNI FOND UR         009       boniteta - izobraževanje         021       Prehrana na dan         022       % dodatka za pripr. na domu                                                                                                    |                                                                                                    |
| 005         poračun od           006         poračun do           007         POVPREČNA PLAČA RS           008         MESEČNI FOND UR           009         boniteta - izobraževanje           021         Prehrana na dan           022         % dodatka za pripr. na domu                                                                                                    |                                                                                                    |
| 006         poračun do           007         POVPREČNA PLAČA RS           008         MESEČNI FOND UR           009         boniteta - izobraževanje           021         Prehrana na dan           022         % dodatka za pripr. na domu                                                                                                    |                                                                                                    |
| 007         POVPREČNA PLAČA RS           008         MESEČNI FOND UR           009         boniteta - izobraževanje           021         Prehrana na dan           022         % dodatka za pripr. na domu                                                                                                    |                                                                                                    |
| 008         MESEČNI FOND UR           009         boniteta - izobraževanje           021         Prehrana na dan           022         % dodatka za pripr. na domu                                                                                                    |                                                                                                    |
| 009         boniteta - izobraževanje           021         Prehrana na dan         če ni           022         % dodatka za pripr. na domu         če ni                                                                                                    |                                                                                                    |
| 021 Prehrana na dan če ni<br>022 % dodatka za pripr. na domu če ni                                                                                                    |                                                                                                    |
| 022 % dodatka za pripr. na domu če ni                                                                                                    | 0                                                                                                    |
|                                                                                                    | 0                                                                                                    |
| 023 Indeks za usklajevanje nadom. če ni                                                                                                    | 0                                                                                                    |
| 024 Kilomet.za prevoz na d. do ur. če ni                                                                                                    | 0                                                                                                    |
| 025 Terenski dodatek do uredbe če ni                                                                                                    | 0                                                                                                    |
| 026 Nadom. za ločeno življpreh. če ni                                                                                                    | 0                                                                                                    |
| 027 Terenski dodatek če ni                                                                                                    | 0                                                                                                    |
| 030 Število del. tednov - POUK če ni                                                                                                    | 0                                                                                                    |
| 031 % poveč.obsega ped.dela - 175 če ni                                                                                                    | 0                                                                                                    |
| 032 % poveč.obsega ped.dela - 184 če ni                                                                                                    | 0                                                                                                    |
| 033 % poveč.obsega ped.dela - 210 če ni                                                                                                    | 0                                                                                                    |
| 034 % poveč.obsega ped.dela - 227 če ni                                                                                                    | 0                                                                                                    |
| 035 Število del.tednov - POLNO če ni                                                                                                    | 0                                                                                                    |
| 036 Urna osninter.dej če ni                                                                                                    | 0                                                                                                    |
| 037 Urna osnova NPZ ne                                                                                                    |                                                                                                    |
| 038 Urna osnova varstvo vozačev                                                                                                    |                                                                                                    |
| 071 % zmanj.obsega ped.dela - 100 če ni                                                                                                    | 0                                                                                                    |
| 072 % zmanj.obsega ped.dela - 105 če ni                                                                                                    | 0                                                                                                    |
| 073 % zmanj.obsega ped.dela - 120 če ni                                                                                                    | 0                                                                                                    |
| 074 % zmanj.obsega ped.dela - 130 če ni                                                                                                    | 0                                                                                                    |
| 090 Osnovna plača-dec.pret.leta                                                                                                    |                                                                                                    |
|                                                                                                    |                                                                                                    |
| 29 V Aktivni                                                                                                    | (th 7)                                                                                                    |

(slika je informativna, vaša vsebina se lahko razlikuje Ŋamenjena je zgolj prikazu osnov od 031 do 034 ter

# **Uvoz formul**

Na spodnji povezavi se nahaja dostop do datoteke OPZFormule.txt 🖉

Vsebino priponke shranite na računalnik na naslednji način: Odprete povezavo na formule. Izberete **Datoteka (File)...Shrani kot (Save as)**...(spodnja slika) ali se postavite na povezavo in z desnim klikom izberete Shrani ciljno vsebino kot.

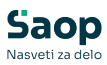

| 📕 Shrani kot                           |        |                                 |            |                            |                              | ×        |
|----------------------------------------|--------|---------------------------------|------------|----------------------------|------------------------------|----------|
| ← → ∽ ↑ 📮 > Ta računalni               | c > Lo | kalni disk (C:) → uvoz podatkov |            | ~ C                        | Preišči uvoz po              | datkov 🔎 |
| Organiziraj 🔻 Nova mapa                |        |                                 |            |                            |                              | ≣ • 😗    |
| 🕖 Glasba                               | *      | Ime                             |            | Datum spremembe            | Vrsta                        | Velikost |
| 🚺 Videoposnetki                        | *      |                                 | Vašemu isk | anju ne ustreza noben elem | ient.                        |          |
| Posnetki zaslona                       |        |                                 |            |                            |                              |          |
| navodila 📃                             |        |                                 |            |                            |                              |          |
| 🚞 Povečan zmanjšan obseg               |        | 1                               |            |                            |                              |          |
| 📒 icenter                              |        |                                 |            |                            |                              |          |
|                                        |        |                                 |            |                            |                              |          |
| > 💻 Ta računalnik                      |        |                                 |            |                            |                              |          |
| > 🛬 Omrežje                            |        |                                 |            |                            |                              |          |
| Ime datoteke: OPZFormule               | 1      |                                 |            |                            |                              | ~        |
| Vrsta datoteke: Besedilni dokumenti (* | .txt)  |                                 |            |                            |                              | ~        |
| ∧ Skrij mape                           |        |                                 | Kodiranje  | UTF-8                      | <ul> <li>✓ Shrani</li> </ul> | Prekliči |

Imena datoteke **<u>OPZFormule</u>** ne spreminjate. Shranite.

Postopek uvoza vsebine datoteke v program OPZ:

V **Šifranti...Sistem obračuna...Formule...**kliknete na ikono za Uvoz podatkov.

| 🍠 Saop O | pračun plač zaposlenih - ŠOLA                          |      |         | -   |            | ×             |
|----------|--------------------------------------------------------|------|---------|-----|------------|---------------|
| Formule  |                                                        |      | lin 🗙   | 🖻 🖨 | <b>B B</b> |               |
| į        | ifra                                                   | Q 50 | Vsi zap | isi | 1 2        | Ø             |
| 🔻 Šifra  | Izraz formule                                          |      |         |     |            |               |
| FN01     | D(1)*O(1)/R(6)                                         |      |         |     |            |               |
| FN02     | D(1)*O(1)*(100+D(3))/100/R(6)                          |      |         |     |            |               |
| FN03     | R(10)                                                  |      |         |     |            |               |
| FN04     | if(ME(1)=0;D(1)*O(1)*(100+D(3))/100/R(6); MZ(1)/ME(1)) |      |         |     |            |               |
| FN05     | O(2)* O(1)                                             |      |         |     |            |               |
| FN06     | S(3)                                                   |      |         |     |            |               |
| FN07     | S(8)                                                   |      |         |     |            |               |
| FN08     | S(2)                                                   |      |         |     |            |               |
| FN09     | S(1)                                                   |      |         |     |            |               |
| FN10     | S(8)                                                   |      |         |     |            |               |
| FN11     | S(004)                                                 |      |         |     |            |               |
| FN12     | S(005)                                                 |      |         |     |            |               |
| FN13     | S(6)                                                   |      |         |     |            |               |
| FO02     | KDPZ(1)                                                |      |         |     |            |               |
| FP01     | R(4)                                                   |      |         |     |            |               |
|          |                                                        |      |         |     |            |               |
| _        |                                                        |      |         |     |            |               |
| 50       | Aktivni                                                |      |         |     | ۲          | <u>Z</u> apri |
| Skrbnik  | 001                                                    |      |         |     |            |               |

(slika je informativna, izrazi vaših formul se lahko razlikujejo)

Izberete pot, kamor ste predhodno shranili datoteko. **POMEMBNO** je, da za uvoz formul izberete datoteko **OPZFormule.txt.** Konverzija iz – pustite kar vam program predlaga, Način prenosa – izberite **Dodajanje in popravljanje zapisov** in **Potrdite**.

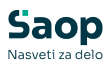

| 👩 Saop Šifrar                                    | ntī - ŠOLA                                                                                                    | ×                  |            |
|--------------------------------------------------|----------------------------------------------------------------------------------------------------|--------------------|------------|
| UVOZ formul                                      |                                                                                                    | 対 🖻 🔅              |            |
| Uvozna datote<br>Konverzija                      | ka  <br>iz 852 (LATIN 2) 💌                                                                                                    | <u>e</u>           |            |
|                                                  | Način prenosa<br>• Dodajanje in popravljanje zapisov                                                                            |                    |            |
|                                                  | C Samo dodajanje zapisov                                                                                                    |                    |            |
| 👩 Odpiranje                                      |                                                                                                    |                    | ×          |
| lšči v                                           | /: 💼 uvoz podatkov 💌                                                                                                    | ← 🗈 💣 📰▼           |            |
|                                                  | - ^                                                                                                    | Datum spremembe    | Vrsta      |
| Osnovno                                          | OPZFormule                                                                                                    | 15. 01. 2025 14:37 | Dokument z |
| Namizje<br>Knjižnice<br>Ta računalnik<br>Omrežje |                                                                                                    |                    |            |
|                                                  | Ime datoteke: OPZFormule                                                                                                    | •                  | Odpri      |
|                                                  | Vrsta datotek:                                                                                                    | •                  | Prekliči   |
| UVOZ 1<br>UVOZ 1<br>Uvozni<br>Ko                 | op Šifranti - ŠOLA<br>formul<br>a datoteka :::\uvoz podatkov\OPZFormule.txt<br>onverzija iz ::::::::::::::::::::::::::::::::::: | ★                  | ×          |

Dodajanje in popravljanje zapisov

XOpusti √Potrdi

🔿 Samo dodajanje zapisov

Izpiše se Dnevnik prenosa.

001

Skrbnik

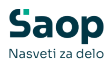

| Darrow                                                  |                                                                                                    |         |           |                                                                                            |        |          | -       | 1772                | 0         |
|---------------------------------------------------------|----------------------------------------------------------------------------------------------------|---------|-----------|--------------------------------------------------------------------------------------------|--------|----------|---------|---------------------|-----------|
| Opis                                                    | k prenosa                                                                                                    |         | <br> <br> | <ul> <li>Prikaži informacije</li> <li>Prikaži opozorila</li> <li>Prikaži napake</li> </ul> |        | Velikost | vrstice | •                   | 80        |
| 2Š ▼<br>1<br>2<br>3<br>4<br>5<br>6<br>7<br>8<br>9<br>10 | Opis<br>UVOZ OPZFOrmule.<br>NAPAKE IN OPOZORILA NA PODATKIH IZ DATOTEKE UVOZA<br>ZŠ IME PODATKA VSEBINA PODATKA OPOMBA<br>STATISTIKA UVOZA - C:\uvoz podatkov\OPZFormule.txt.<br>Prečitani zapisi: 4 *Napačni za<br>Zpisani zapisi: 4 Napačni za | pisi, 1 | <br>ki s  | e niso uvozili:<br>o se uvozili:                                                           | 0<br>0 | -        |         |                     |           |
| Skrbnik                                                 | 001                                                                                                    |         |           |                                                                                            |        | -        |         | <mark>× Z</mark> ap | -  <br>ri |

### Zapremo.

Na ta način smo uvozili dopolnitev formul za izračun zmanjšanega obsega pedagoškega dela.

### Preimenovanje nazivov vrst obračuna, ter zamenjava nove šifre poročanja JS -<u>dopolnitev 28.01.2025</u>

Za plačilo povečane pedagoške obveznosti se je spremenila šifra vrste JS za poročanje podatkov na ISPAP. Šifra D070, ki je trenutno izbrana na vrstah obračuna od D21 do D29 ga po novem nadomešča **šifra <u>P020</u>** (plačilo povečane učne obveznosti).

V ta namen na obstoječih šifrah, povečane in zmanjšane pedagoške obveznosti, **zamenjamo šifro D070 z novo P020.** 

|                | Id                         |                |                |                    |                |            | U 🔀 📩 😓             |       | 9   📚   |
|----------------|----------------------------|----------------|----------------|--------------------|----------------|------------|---------------------|-------|---------|
| -              | Šifra JS D070              |                |                |                    |                |            | 🔍 50 🕂 🗆 Vsi zapisi |       | 8       |
| 6 pr. stroškov | •                          | % pr. stroškov | •              | %                  | pr. stroškov 💌 | ]          | €                   |       |         |
| E              | Es                         | E              |                | E                  | E              |            |                     |       |         |
| Vrsta obračuna | Naziv vrste obračuna       |                | KPVIZ - upošte | va se polni znesek | Grupa          | 🔺 Šifra JS |                     | Javna | dela Gi |
| D21            | Pov.pedag.obveznost-ŠOLA-  | 1,00           | N              |                    | 1              | D070       |                     | N     |         |
| D22            | Zm.obseg pedag.dela-ŠOLA-  | 1,00           | N              |                    | 1              | D070       |                     | N     |         |
| D24            | Pov.pedag.obveznost-ŠOLA-  | 1,05           | N              |                    | 1              | D070       |                     | N     |         |
| D25            | Pov.pedag.obveznost-ŠOLA-  | 1,20           | N              |                    | 1              | D070       |                     | N     |         |
| D26            | Zm.obseg pedag.dela-ŠOLA-  | 1,05           | N              |                    | 1              | D070       |                     | N     |         |
| D27            | Zm.obseg pedag.dela-ŠOLA-  | 1,20           | N              |                    | 1              | D070       |                     | N     |         |
| D28            | Zm.obseg pedag.dela-ŠOLA-  | 1,30           | N              |                    | 1              | D070       |                     | N     |         |
| D29            | Pov.pedag.obveznost-ŠOLA-  | 1,30           | N              |                    | 1              | D070       |                     | N     |         |
| D63            | Pov.pedag.obveznost-porači | un             | N              |                    | 1              | D070       |                     | N     |         |
| D65            | Nadomeščanja               |                | N              |                    | 1              | D070       |                     | N     |         |
|                |                            |                |                |                    |                |            |                     |       |         |
|                |                            |                |                |                    |                |            |                     |       | >       |

Popravimo zapise na vrstah obračuna.

Primer podatka uporabljenega do vključno obračuna 12.2024:

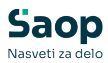

| Vrste obračuna                                                                     |                  | 2 📘           | $\mathbf{X}$ | ١ |  |  |
|------------------------------------------------------------------------------------|------------------|---------------|--------------|---|--|--|
| Šifra vrste obračuna D21 Aktiven 🔽                                                 |                  |               |              |   |  |  |
| Naziv vrste obračuna Pov.pedag.obveznost-ŠOLA-1,00                                 | Ť                |               |              |   |  |  |
| Številka za razvrščanje 0                                                          |                  |               |              |   |  |  |
| Splošno Prenos iz posrednega vnosa Analitika Izračun Kontiranje Opombe             |                  |               |              |   |  |  |
| Šifra grupe obračuna 1 🛛 🗹 Bruto izplačilo v breme izplačevalca                    |                  |               |              |   |  |  |
| Šifra vrste izplačila v javnem sektorju D070 Delovna uspešnost zaradi povečane ped | agoške oziroma u | čne obveznost | ii 👘         |   |  |  |
| Javna dela                                                                         |                  |               |              |   |  |  |
| Vedno v obračunu 🔽                                                                 |                  |               |              |   |  |  |
| Brez izplačila 🗖                                                                   |                  |               |              |   |  |  |
| Izloči iz 1-ZAP/M                                                                  |                  |               |              |   |  |  |
| Ne upoštevaj pri izračunu razlike do 📃                                             |                  |               |              |   |  |  |
| naj.osnove za prispevke                                                            |                  |               |              |   |  |  |
| KPVIZ - upošteva se polni znesek 🦳 KPVIZ - osnova zap. 😶                           |                  |               |              |   |  |  |

### Nova vrsta šifre izplačila JS od 1.1.2025:

| Vrste obračuna                                                                    |   | P | $\bigstar$ | ١ |  |
|-----------------------------------------------------------------------------------|---|---|------------|---|--|
| Šifra vrste obračuna D21 Aktiven 🔽                                                |   |   |            |   |  |
| Naziv vrste obračuna Pov.pedag.obveznost-ŠOLA-1,00                                | Ŧ |   |            |   |  |
| Številka za razvrščanje 0                                                         |   |   |            |   |  |
| Splošno Prenos iz posrednega vnosa Analitika Izračun Kontiranje Opombe            |   |   |            |   |  |
| Šifra grupe obračuna 1 🗾 🚽 Bruto izplačilo v breme izplačevalca                   |   |   |            |   |  |
| Šifra vrste izplačila v javnem sektorju P020 ··· Plačilo povečane učne obveznosti |   |   |            |   |  |
| Javna dela                                                                        |   |   |            |   |  |
| Vedno v obračunu 🔽                                                                |   |   |            |   |  |
| Brez izplačila 📃                                                                  |   |   |            |   |  |
| Izloči iz 1-ZAP/M                                                                 |   |   |            |   |  |
| Ne upoštevaj pri izračunu razlike do 🦷                                            |   |   |            |   |  |
| naj.osnove za prispevke                                                           |   |   |            |   |  |
| KPVIZ - upošteva se polni znesek 🔲 KPVIZ - osnova zap. 😶                          |   |   |            |   |  |

Šifro JS P020 zamenjamo na vseh vrstah prometa, na katerih imamo trenutno vpisano šifro D070.

Sočasno lahko na vrstah obračuna, katerim se s 1.1.2025 spreminja faktor obračuna, **(D21, D24, D25 in D29)** uredimo preimenovanje z novo vrednostjo faktorja.

Primer trenutnega poimenovanja:

| Vrste obračuna                                                                     |   |
|------------------------------------------------------------------------------------|---|
| Šifra vrste obračuna D21 Aktiven 🔽                                                 |   |
| Naziv vrste obračuna Pov.pedag.obveznost-ŠOLA-1,00                                 | Ť |
| Številka za razvrščanje 0                                                          |   |
| Splošno Prenos iz posrednega vnosa Analitika Izračun Kontiranje Opombe             |   |
| Šifra grupe obračuna 1 🛛 💌 Bruto izplačilo v breme izplačevalca                    |   |
| Šifra vrste izplačila v javnem sektorju P020 ···· Plačilo povečane učne obveznosti |   |

#### Primer novega poimenovanja:

| Vrste obračuna                                       |                                      |
|------------------------------------------------------|--------------------------------------|
| Šifra vrste obračuna D21 Aktiven D                   | 7                                    |
| Naziv vrste obračuna Pov.pedag.obveznost-ŠOLA-1,75   | Ŧ                                    |
| Številka za razvrščanje 0                            |                                      |
| Splošno Prenos iz posrednega vnosa Analitika Izračun | Kontiranje Opombe                    |
| Šifra grupe obračuna 1 🗨 I                           | Bruto izplačilo v breme izplačevalca |
| Šifra vrste izplačila v javnem sektorju P020 I       | Plačilo povečane učne obveznosti     |

Po izvedbi vseh popravkov oz. preimenovanj, morate imeti šifrant urejen:

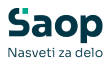

| Vrsta obračuna | Naziv vrste obračuna           | Vedno | Vrsta pr. DOH | 🔻 Šifra JS | Se deli po DM |
|----------------|--------------------------------|-------|---------------|------------|---------------|
| D21            | Pov.pedag.obveznost-ŠOLA-1,75  | D     |               | P020       | D             |
| D22            | Zm.obseg pedag.dela-ŠOLA-1,00  | N     |               | P020       | D             |
| D24            | Pov.pedag.obveznost-ŠOLA-1,84  | D     |               | P020       | D             |
| D25            | Pov.pedag.obveznost-ŠOLA-2, 10 | D     |               | P020       | D             |
| D26            | Zm.obseg pedag.dela-ŠOLA-1,05  | D     |               | P020       | D             |
| D27            | Zm.obseg pedag.dela-ŠOLA-1,20  | D     |               | P020       | D             |
| D28            | Zm.obseg pedag.dela-ŠOLA-1,30  | N     |               | P020       | D             |
| D29            | Pov.pedag.obveznost-ŠOLA-2,27  | N     |               | P020       | D             |

## Preimenovanje nazivov osnov zaposlenih - <u>dopolnitev 28.01.2025</u>

V šifrantu **Nazivi osnov zaposlenih**, si prav tako lahko uredite preimenovanje z novimi faktorji pri Povečani pedagoški obvezi.

Gremo na **Šifranti...Sistem obračuna...Nazivi osnov zaposlenih.** V šifrantu poiščemo šifre osnov, katere uporabljamo za vpis števila ur na osnovah zaposlenih.

| 088 | Št.ur pov.obsega ped.dela-1,30 | če ni 0 | Vnos |  |
|-----|--------------------------------|---------|------|--|
| 087 | Št.ur zm.obsega ped. dela-1,30 | če ni 0 | Vnos |  |
| 086 | Št.ur zm.obsega ped. dela-1,20 | če ni 0 | Vnos |  |
| 085 | Št.ur zm.obsega ped. dela-1,05 | če ni 0 | Vnos |  |
| 084 | Št.ur pov.obsega ped.dela-1,20 | če ni 0 | Vnos |  |
| 083 | Št.ur pov.obsega ped.dela-1,05 | če ni 0 | Vnos |  |
| 046 | Št.ur pov.obsega ped.dela-1,00 | če ni 0 | Vnos |  |

Zamenjamo oz. popravimo poimenovanje z novim faktorjem.

| 1103 |
|------|
| Vnos |
| Vnos |
| Vnos |
| Vnos |
| Vnos |
| Vnos |
| Vnos |
|      |

# Obračun plač - osnove obračuna

Pri obračunu plače za mesec januar 2025 bodite pozorni, saj je potrebno pri osnovah, ki se nanašajo na povečan in zmanjšan obseg dela pravilno vpisati nove vrednosti.

Osnove, ki se nanašajo na <u>povečan obseg pedagoške dela</u> (od šifre 031 do šifre 034), svetujemo da najprej iz nastavitve obračuna januar 2025 brišete, saj se vam v primeru prenosa osnov obračuna iz zadnjega obračuna plače, ne osvežijo nazivi teh osnov.

Vnesete jih ponovno glede na veljavnost novih faktorjev:

| 031 | % poveč.obsega ped.dela - 175 | 175,00000 |
|-----|-------------------------------|-----------|
| 032 | % poveč.obsega ped.dela - 184 | 184,00000 |
| 033 | % poveč.obsega ped.dela - 210 | 210,00000 |
| 034 | % poveč.obsega ped.dela - 227 | 227,00000 |

Osnove, ki se nanašajo na <u>zmanjšan obseg pedagoškega dela</u> je **potrebno dodati** (izbrati iz šifranta) ter vpisati ustrezne vrednosti!!!

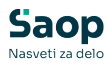

| 071 | % zmanj.obsega ped.dela - 100 | 100,00000 |
|-----|-------------------------------|-----------|
| 072 | % zmanj.obsega ped.dela - 105 | 105,0000  |
| 073 | % zmanj.obsega ped.dela - 120 | 120,00000 |
| 074 | % zmanj.obsega ped.dela - 130 | 130,0000  |

| Leto<br>Mesec<br>ziv obračuna<br>ošno N <u>a</u> sta<br>Šifra<br>021<br>024<br>030<br>031<br>032<br>033<br>034<br>035<br>036<br>071<br>072<br>073<br>074 | 20<br>Plača janua<br>vitive Porač<br>Prehra<br>Kilome'<br>Število<br>% pov<br>% pov<br>% pov<br>% pov<br>% pov<br>% zna<br>% zma<br>% zma<br>% zma                                                                                                    | 25 Obračun odprt.<br>2aporedna številka 1<br>r 2025<br>uni Osnove Lestvica za dohodnino<br>snove obračuna<br>na na dan<br>.za prevoz na d. do ur.<br>del. tednov - POUK<br>eč.obsega ped.dela - 175<br>eč.obsega ped.dela - 184<br>eč.obsega ped.dela - 210<br>eč.obsega ped.dela - 227<br>del. tednov - POLNO<br>sninter.dej<br>nj.obsega ped.dela - 100<br>nj.obsega ped.dela - 120<br>nj.obsega ped.dela - 120           | Dokumenti za eR | Dodz         | atna ozn<br>n⊵e  <br>6,<br>0,<br>3,<br>175,<br>184,<br>210,<br>227,<br>4,<br>14,<br>100,<br>105,        | aka obi<br>94000<br>15000<br>00000<br>00000<br>00000<br>33000<br>76000<br>00000                                                                                                    | iačuna       |       |      |     |
|----------------------------------------------------------------------------------------------------|----------------------------------------------------------------------------------------------------|----------------------------------------------------------------------------------------------------|-----------------|--------------|----------------------------------------------------------------------------------------------------|----------------------------------------------------------------------------------------------------|--------------|-------|------|-----|
| Mesec<br>ziv obračuna<br>ošno N <u>a</u> sta<br>Šifra<br>021<br>024<br>030<br>033<br>034<br>035<br>036<br>071<br>072<br>073<br>074                       | Plača janua<br>vitve Porač<br>Prehra<br>Kilome<br>Število<br>% pov<br>% pov<br>% pov<br>% pov<br>% tevilo<br>Urna o<br>% zma<br>% zma<br>% zma                                                                                                    | iiiiiiiiiiiiiiiiiiiiiiiiiiiiiiiiiiii                                                                                                    | Dokumenti za eR | Doda         | atna ozn<br>nbe<br>6,<br>0,<br>3,<br>175,<br>184,<br>210,<br>227,<br>4,<br>14,<br>100,<br>105,          | aka obu                                                                                                    | računa<br>▶∎ |       | 2    | [   |
| Mesec<br>ziv obračuna<br>ošno N <u>a</u> sta<br>5ifra<br>021<br>024<br>030<br>031<br>032<br>033<br>034<br>035<br>036<br>071<br>072<br>073<br>074         | Plača janua<br>vitve Po <u>r</u> ač<br>Prehra<br>Kilome<br>Število<br>% pov<br>% pov<br>% pov<br>% pov<br>% tevilo<br>Urna o<br>% zma<br>% zma<br>% zma                                                                                                    | I zaporedna stevilka 1<br>r 2025<br>uni Osnove Lestvica za dohodnino<br>usnove obračuna<br>na na dan<br>.za prevoz na d. do ur.<br>del. tednov - POUK<br>eč.obsega ped.dela - 175<br>eč.obsega ped.dela - 184<br>eč.obsega ped.dela - 210<br>eč.obsega ped.dela - 227<br>del. tednov - POLNO<br>sninter.dej<br>nj.obsega ped.dela - 100<br>nj.obsega ped.dela - 120<br>nj.obsega ped.dela - 120<br>nj.obsega ped.dela - 130 | Dokumenti za eR | Doda<br>Opon | atna ozn<br>n <u>b</u> e<br>6,<br>0,<br>3,<br>175,<br>184,<br>210,<br>227,<br>4,<br>14,<br>100,<br>105, | aka obi<br>94000<br>15000<br>73000<br>00000<br>00000<br>00000<br>33000<br>76000<br>00000                                                                                                    | računa       |       | 2    |     |
| ziv obračuna<br>ošno N <u>a</u> sta<br>Šifra<br>021<br>024<br>030<br>031<br>032<br>033<br>034<br>035<br>036<br>071<br>072<br>073<br>074                  | Plača janua<br>vitve Po <u>r</u> ač<br>Prehra<br>Kilome<br>Število<br>% pov<br>% pov<br>% pov<br>% pov<br>% tevilo<br>Urna o<br>% zma<br>% zma<br>% zma                                                                                                    | r 2025<br>uni Osno⊻e Lestvica za dohodnino<br>uni osnove obračuna<br>na na dan<br>.za prevoz na d. do ur.<br>del. tednov - POUK<br>eč.obsega ped.dela - 175<br>eč.obsega ped.dela - 184<br>eč.obsega ped.dela - 210<br>eč.obsega ped.dela - 227<br>del. tednov - POLNO<br>sninter.dej<br>nj.obsega ped.dela - 100<br>nj.obsega ped.dela - 100<br>nj.obsega ped.dela - 120<br>nj.obsega ped.dela - 130                       | Dokumenti za eR | Doda         | atna ozn<br>nbe  <br>■                                                                                  | aka obi<br>94000<br>15000<br>73000<br>00000<br>00000<br>00000<br>33000<br>76000<br>00000                                                                                                    | Pačuna       |       | 22   | [], |
| ošno N <u>a</u> sta<br>Šifra<br>021<br>024<br>030<br>033<br>034<br>035<br>036<br>071<br>072<br>073<br>074                                                | Naziv o<br>Prehra<br>Kilome<br>Število<br>% pov<br>% pov<br>% pov<br>% pov<br>% tevilo<br>Urna o<br>% zma<br>% zma<br>% zma<br>% zma                                                                                                    | uni Osnove Lestvica za dohodnino<br>snove obračuna<br>na na dan<br>.za prevoz na d. do ur.<br>del. tednov - POUK<br>eč.obsega ped.dela - 175<br>eč.obsega ped.dela - 184<br>eč.obsega ped.dela - 210<br>eč.obsega ped.dela - 227<br>del. tednov - POLNO<br>sninter.dej<br>nj.obsega ped.dela - 100<br>nj.obsega ped.dela - 120<br>nj.obsega ped.dela - 130                                                                  | Dokumenti za eR | ednost       | nbe  <br>■<br>6,<br>0,<br>3,<br>175,<br>184,<br>210,<br>227,<br>4,<br>14,<br>100,<br>105,               | 94000<br>,15000<br>,73000<br>,00000<br>,00000<br>,00000<br>,00000<br>,33000<br>,76000<br>,00000                                                                                                    | <b>▶</b> ∎   |       |      | E   |
| Šifra<br>021<br>024<br>030<br>031<br>032<br>033<br>034<br>035<br>036<br>071<br>072<br>073<br>074                                                         | Naziv (<br>Prehra<br>Kilome:<br>Število<br>% pov<br>% pov<br>% pov<br>Število<br>Urna o<br>% zma<br>% zma<br>% zma                                                                                                    | snove obračuna<br>na na dan<br>.za prevoz na d. do ur.<br>del. tednov - POUK<br>eč.obsega ped.dela - 175<br>eč.obsega ped.dela - 175<br>eč.obsega ped.dela - 210<br>eč.obsega ped.dela - 227<br>del.tednov - POLNO<br>sninter.dej<br>nj.obsega ped.dela - 100<br>nj.obsega ped.dela - 105<br>nj.obsega ped.dela - 120<br>nj.obsega ped.dela - 130                                                                           |                 | ednost       | III                                                                                                    | A      A     A  A     A     A |              |       |      |     |
| šifra<br>021<br>024<br>030<br>031<br>032<br>033<br>033<br>034<br>035<br>036<br>071<br>072<br>073<br>074                                                  | Naziv d<br>Prehra<br>Kilomet<br>Število<br>% pov<br>% pov | snove obračuna<br>ha na dan<br>.za prevoz na d. do ur.<br>del. tednov - POUK<br>eč.obsega ped.dela - 175<br>eč.obsega ped.dela - 184<br>eč.obsega ped.dela - 210<br>eč.obsega ped.dela - 227<br>del.tednov - POLNO<br>sninter.dej<br>nj.obsega ped.dela - 100<br>nj.obsega ped.dela - 105<br>nj.obsega ped.dela - 120<br>nj.obsega ped.dela - 130                                                                           | Vre             | ednost       | 6,<br>0,<br>3,<br>175,<br>184,<br>210,<br>227,<br>4,<br>14,<br>100,<br>105,                             | ,94000<br>,15000<br>,73000<br>,00000<br>,00000<br>,00000<br>,33000<br>,76000<br>,00000                                                                                                    | ]            |       |      |     |
| 021<br>024<br>030<br>031<br>032<br>033<br>033<br>034<br>035<br>036<br>071<br>072<br>072<br>073<br>074                                                    | Prehra<br>Kilome<br>Število<br>% pov<br>% pov<br>% pov<br>% pov<br>% pov<br>% zov<br>Število<br>Urna o<br>% zma<br>% zma<br>% zma<br>% zma                                                                                                    | na na dan<br>.za prevoz na d. do ur.<br>del. tednov - POUK<br>eč.obsega ped.dela - 175<br>eč.obsega ped.dela - 184<br>eč.obsega ped.dela - 210<br>eč.obsega ped.dela - 227<br>del.tednov - POLNO<br>sninter.dej<br>nj.obsega ped.dela - 100<br>nj.obsega ped.dela - 105<br>nj.obsega ped.dela - 120<br>nj.obsega ped.dela - 130                                                                                             |                 |              | 6,<br>0,<br>3,<br>175,<br>184,<br>210,<br>227,<br>4,<br>14,<br>100,<br>105,                             | ,94000<br>,15000<br>,73000<br>,00000<br>,00000<br>,00000<br>,33000<br>,76000<br>,00000                                                                                                    | ]            |       |      |     |
| 024<br>030<br>031<br>032<br>033<br>034<br>035<br>036<br>071<br>072<br>072<br>073<br>074                                                                  | Kilomet<br><u>Število</u><br>% pov<br>% pov<br>% pov<br>% pov<br>Število<br>Urna o<br>% zma<br>% zma<br>% zma<br>% zma                                                                                                    | .za prevoz na d. do ur.<br>del. tednov - POUK<br>eč.obsega ped.dela - 175<br>eč.obsega ped.dela - 184<br>eč.obsega ped.dela - 210<br>eč.obsega ped.dela - 227<br>del.tednov - POLNO<br>sninter.dej<br>nj.obsega ped.dela - 100<br>nj.obsega ped.dela - 105<br>nj.obsega ped.dela - 120<br>nj.obsega ped.dela - 130                                                                                                    |                 |              | 0,<br>3,<br>175,<br>184,<br>210,<br>227,<br>4,<br>14,<br>100,<br>105,                                   | ,15000<br>,73000<br>,00000<br>,00000<br>,00000<br>,33000<br>,76000<br>,00000                                                                                                    | ]            |       |      |     |
| 030<br>031<br>032<br>033<br>034<br>035<br>036<br>071<br>072<br>073<br>074                                                                                | Število<br>% pov<br>% pov<br>% pov<br>% pov<br>Število<br>Urna o<br>% zma<br>% zma<br>% zma<br>% zma                                                                                                    | del. tednov - POUK<br>eč.obsega ped.dela - 175<br>eč.obsega ped.dela - 184<br>eč.obsega ped.dela - 210<br>eč.obsega ped.dela - 227<br>del.tednov - POLNO<br>sninter.dej<br>nj.obsega ped.dela - 100<br>nj.obsega ped.dela - 105<br>nj.obsega ped.dela - 120<br>nj.obsega ped.dela - 130                                                                                                    |                 |              | 3<br>175,<br>184,<br>210,<br>227,<br>4,<br>14,<br>100,<br>105,                                          | ,73000<br>,00000<br>,00000<br>,00000<br>,00000<br>,33000<br>,76000<br>,00000                                                                                                    | ]            |       |      |     |
| 031<br>032<br>033<br>034<br>035<br>036<br>071<br>072<br>073<br>074                                                                                       | % pov<br>% pov<br>% pov<br>% pov<br>Število<br>Urna o<br>% zma<br>% zma<br>% zma<br>% zma                                                                                                    | eč.obsega ped.dela - 175<br>eč.obsega ped.dela - 184<br>eč.obsega ped.dela - 210<br>eč.obsega ped.dela - 227<br>del.tednov - POLNO<br>sninter.dej<br>nj.obsega ped.dela - 100<br>nj.obsega ped.dela - 105<br>nj.obsega ped.dela - 120<br>nj.obsega ped.dela - 130                                                                                                    |                 |              | 175,<br>184,<br>210,<br>227,<br>4,<br>14,<br>100,<br>105,                                               | ,00000<br>,00000<br>,00000<br>,00000<br>,33000<br>,76000<br>,00000                                                                                                    |              |       |      |     |
| 032<br>033<br>034<br>035<br>036<br>071<br>072<br>073<br>074                                                                                              | % pov<br>% pov<br>% pov<br>Število<br>Urna o<br>% zma<br>% zma<br>% zma<br>% zma                                                                                                    | eč.obsega ped.dela - 184<br>eč.obsega ped.dela - 210<br>eč.obsega ped.dela - 227<br>del.tednov - POLNO<br>sninter.dej<br>nj.obsega ped.dela - 100<br>nj.obsega ped.dela - 105<br>nj.obsega ped.dela - 120<br>nj.obsega ped.dela - 130                                                                                                    |                 |              | 184,<br>210,<br>227,<br>4,<br>14,<br>100,<br>105,                                                       | ,00000<br>,00000<br>,00000<br>,33000<br>,76000<br>,00000                                                                                                    |              |       |      |     |
| 033<br>034<br>035<br>036<br>071<br>072<br>073<br>074                                                                                                    | % pov<br>% pov<br>Število<br>Urna o<br>% zma<br>% zma<br>% zma                                                                                                    | eč.obsega ped.dela - 210<br>eč.obsega ped.dela - 227<br>del.tednov - POLNO<br>sninter.dej<br>nj.obsega ped.dela - 100<br>nj.obsega ped.dela - 105<br>nj.obsega ped.dela - 120<br>nj.obsega ped.dela - 130                                                                                                    |                 |              | 210,<br>227,<br>4,<br>14,<br>100,<br>105,                                                               | ,00000<br>,00000<br>,33000<br>,76000<br>,00000                                                                                                    |              |       |      |     |
| 034<br>035<br>036<br>071<br>072<br>073<br>074                                                                                                    | % pov<br>Število<br>Urna o<br>% zma<br>% zma<br>% zma                                                                                                    | eč.obsega ped.dela - 227<br>del.tednov - POLNO<br>sninter.dej<br>nj.obsega ped.dela - 100<br>nj.obsega ped.dela - 105<br>nj.obsega ped.dela - 120<br>nj.obsega ped.dela - 130                                                                                                    |                 |              | 227,<br>4,<br>14,<br>100,<br>105,                                                                       | ,00000<br>,33000<br>,76000<br>,00000                                                                                                    | J            |       |      |     |
| 335<br>336<br>771<br>072<br>073<br>074                                                                                                    | Stevilo<br>Urna o<br>% zma<br>% zma<br>% zma<br>% zma                                                                                                    | del. tednov - POLNO<br>sninter.dej<br>nj.obsega ped.dela - 100<br>nj.obsega ped.dela - 105<br>nj.obsega ped.dela - 120<br>nj.obsega ped.dela - 130                                                                                                    |                 |              | 4,<br>14<br>100,<br>105,                                                                                | ,33000<br>,76000<br>,00000                                                                                                    |              |       |      |     |
| 071<br>072<br>073<br>074                                                                                                    | % zma<br>% zma<br>% zma<br>% zma<br>% zma                                                                                                    | sninter.cej<br>nj.obsega ped.dela - 100<br>nj.obsega ped.dela - 105<br>nj.obsega ped.dela - 120<br>nj.obsega ped.dela - 130                                                                                                    |                 |              | 14<br>100,<br>105                                                                                       | ,00000                                                                                                    |              |       |      |     |
| 072<br>073<br>074                                                                                                    | % zma<br>% zma<br>% zma<br>% zma                                                                                                    | nj.obsega ped.dela - 100<br>nj.obsega ped.dela - 105<br>nj.obsega ped.dela - 120<br>nj.obsega ped.dela - 130                                                                                                    |                 |              | 100                                                                                                    | ,00000                                                                                                    |              |       |      |     |
| 073<br>074                                                                                                    | % zma<br>% zma                                                                                                    | nj.obsega ped.dela - 133<br>nj.obsega ped.dela - 120<br>nj.obsega ped.dela - 130                                                                                                    |                 |              | 103                                                                                                    | 105,00000                                                                                                    |              |       |      |     |
| 074                                                                                                    | % zma                                                                                                    | nj.obsega ped.dela - 130                                                                                                    |                 |              | 120                                                                                                    |                                                                                                    |              |       |      |     |
|                                                                                                    | 76 21110                                                                                                    | nji obsega peutuela - 150                                                                                                    |                 |              | 130,000                                                                                                 | 00000                                                                                                    |              |       |      |     |
|                                                                                                    |                                                                                                    |                                                                                                    |                 |              |                                                                                                    |                                                                                                    |              |       |      |     |
|                                                                                                    |                                                                                                    | 경우 Posredni vnos 위계 Nepo                                                                                                    | osredni vnos    |              | 2 Z                                                                                                    | a <u>klj</u> uči                                                                                                    | ×o           | ousti | ✓ Pc | ot  |

(slika je informativna, namepiana ဒူရှာ၊ prikaris mega ပန်းမွှေနေရန်းများနှုန်း se nanašajo na obračun

Obračun povečanega in zmanjšanega obsega pedagoškega dela se izvaja na enak način kot do sedaj. Pri obračunu so uporabljeni zgolj novi količniki.